## Ein Dokument der **Ræ@ndee-Klaifia**i**@**somputer GmbH (faq.kapa.de)

## Wie passe ich den ID-Server einer Verbindung im RU-Viewer an?

So lässt sich der ID-Server einer im <u>Remote Utilities</u> Viewer hinterlegten Verbindung anpassen:

- 1. Rechtsklick auf die anzupassende Verbindung
- 2. Eigenschaften anwählen
- 3. Links den Punkt Allgemein anwählen
- 4. Unter Internet-ID-Verbindung auf Ändern klicken
- 5. Gewünschten Server und Port eintragen
- 6. Mit Okay bestätigen
- 7. Erneut mit Okay bestätigen

Eindeutige ID: #1392 Verfasser: OG Letzte Änderung: 2021-10-19 11:41

URL: https://fag.kapa.de/content/40/393/de/wie-passe-ich-den-id\_server-einer-verbindung-im-ru\_viewer-an.html Copyright KAPA Computer GmbH \* www.kapa.de \* 02361 3773-0